## Attaching a Contact to an Event

Market: House, Senate, FSL

**Description:** These instructions teach users how to attach a new or existing contact to an event.

Click on the following link to be brought straight to the topic:

## Attach a New/Existing Contact

- **1.** Select the event.
- 2. From the In-Row or Quick Actions select Attach Contact.

| Ξ            | All Events Y           | Find | 💆 🗖 Filter Result                                                                                                    |                                                                       |                     |                |                       | () (S                                                                                                    |
|--------------|------------------------|------|----------------------------------------------------------------------------------------------------|-----------------------------------------------------------------------|---------------------|----------------|-----------------------|----------------------------------------------------------------------------------------------------|
|              | Events                 | € ⊕  | New V Change V Report V More                                                                                                    | V Calendar                                                            |                     |                |                       | Row 1 - ID 5001123                                                                                                    |
| HE           | Views 🖍                | ₹ AI | l Events for,                                                                                                    | otal 30) 🕫                                                            | By Created (Desc) 🗸 | <b>+</b>       |                       | 🖄 😒                                                                                                    |
| Q            | Calendar               |      | Event                                                                                                    | Detail                                                                | Status              | April event    |                       |                                                                                                    |
|              |                        |      | <u>^ C 📽 🛯 🕹 🖉 🗖 🖌 🖉 🗖 🖌 🖉 🗖 🖉 🗖 🖉</u>                                                                                                    |                                                                       |                     | Event Attached | d Records Discuss Lo  | ogs                                                                                                    |
|              | Events Today (1)       | #1   | April event<br>Created 4/4/2025 by Jonathan Kilgore                                                                                                    | Date: 4/22/2025 ET                                                    | APPROVED            | Start          | 4/22/2025 ET (Tuesda  | y) 🗰                                                                                                    |
| ~            | Approved Events (29)   |      |                                                                                                    |                                                                       |                     | End            | 4/22/2025 FT          |                                                                                                    |
| <b>(</b> )   | All Events (30)        | #2   | External attendee event                                                                                                    | Date: 4/10/2025 ET                                                    | APPROVED            | Ena            | 4/23/2025 E1          |                                                                                                    |
| <u>_</u> +   | Events Next Week (1)   |      | a construction of the second second sec |                                                                       |                     | Status         | APPROVED              |                                                                                                    |
| ø*           | New Events             | #3   | Target breakfast                                                                                                    |                                                                       | APPROVED            | No             | Private Se<br>No Ye   | end Invite                                                                                                    |
|              | Future Events          |      |                                                                                                    |                                                                       |                     | Calendars      | Jonathan Kilgore, Mee | etings, Joy Betaharon                                                                                                    |
|              | Multi-Day Events (1)   | #4   | Created 4/4/2025 by Jonathan Kilgore                                                                                                    |                                                                       | APPROVED            | -              | Male Description      |                                                                                                    |
| $ \bigcirc $ | Unscheduled Events (2) |      |                                                                                                    |                                                                       |                     |                | Attach Existing       |                                                                                                    |
| 200          |                        | #5   | Friday Meeting<br>Created 4/3/2025 by Joy Betaharon                                                                                                    | Start: 4/04/2025 11:15 AM ET<br>End: 4/04/2025 02:15 PM ET            | APPROVED<br>&       |                | Service               |                                                                                                    |
| Ø            | Recurring Events (1)   |      |                                                                                                    |                                                                       | Synchronized        |                | Ø Add New Service     |                                                                                                    |
| 俞            | > Calendars            |      | To at Free at                                                                                                    | Show 4/04/2025 11:00 AM FT                                            |                     |                | 各 Attach Contact      |                                                                                                    |
| $\mathbf{x}$ |                        | #6   | Created 4/3/2025 by Joy Betaharon                                                                                                    | End: 4/04/2025 03:30 PM ET                                            | APPROVED            |                | Attach File           |                                                                                                    |
|              |                        |      |                                                                                                    |                                                                       |                     |                | 📋 Delete              |                                                                                                    |
|              |                        | #7   | Test Event<br>Created 3/31/2025 by Jonathan Kilgore                                                                                                    | <b>Start:</b> 4/02/2025 10:00 AM ET <b>End:</b> 4/02/2025 11:00 AM ET | APPROVED            | Edit Copy      | Quick Report          | Image: A state of the state of the state |

3. Use the Find or Add a Contact window to find the contact you wish to attach to the Event.

| d Contact to Eve   | nt                          |  |
|--------------------|-----------------------------|--|
| earch for C        | Contact                     |  |
| Search by Nameline | e, Email or Phone           |  |
| Prefix             | First Name                  |  |
| Viddle Name        | Last Name                   |  |
| Address            |                             |  |
| City Stat          | <sub>Zip</sub> <b>Q</b>     |  |
| Email              | <i>Type</i><br>Cell Phone ✓ |  |
| Phone              |                             |  |

Page **1** of **2** Leidos proprietary 2025. This information may not be used, reproduced, disclosed, or exported without the written approval of Leidos **4.** Click on the radio button next to your found contact to attach them to the Event. If the contact is not found, enter in more information, then click **Add Contact** to both create the New Contact and attach them to the Event.

| ld Contact to Ever                                     | nt                          |                                                                |                                            | ×             |
|--------------------------------------------------------|-----------------------------|----------------------------------------------------------------|--------------------------------------------|---------------|
| Search for C<br>Search by Nameline, Emo<br>Fitz Quorum | ontact<br>ail or Phone      | Quorum, Fitz                                                   | ID: <u>7183154</u><br>Messages Open: 0 Clo | osed: 0       |
| Prefix                                                 | First Name<br>Fitz          | Address<br>Elected official;<br>UN-Subscribed<br>to Newsletter | Services Open: <u>1</u> Clo                | sed: <u>1</u> |
| Middle Name                                            | Last Name<br>Quorum         |                                                                |                                            |               |
| Address                                                |                             |                                                                |                                            |               |
| City State                                             | ▼ Zip Q                     |                                                                |                                            |               |
| Email                                                  | <i>Type</i><br>Cell Phone ∽ |                                                                |                                            |               |
| Phone                                                  |                             |                                                                |                                            |               |
|                                                        |                             | ·                                                              | Add Contact                                | Cancel        |

Top of Page

Page **2** of **2** Leidos proprietary 2025. This information may not be used, reproduced, disclosed, or exported without the written approval of Leidos